### INSTRUCTIVO PARA CONSULTAR EL ESTADO DE CUENTA PAGINA: www.coopicbf.com

1. El asociado debe ingresar por la opción CONSULTA WEB, del menú superior.

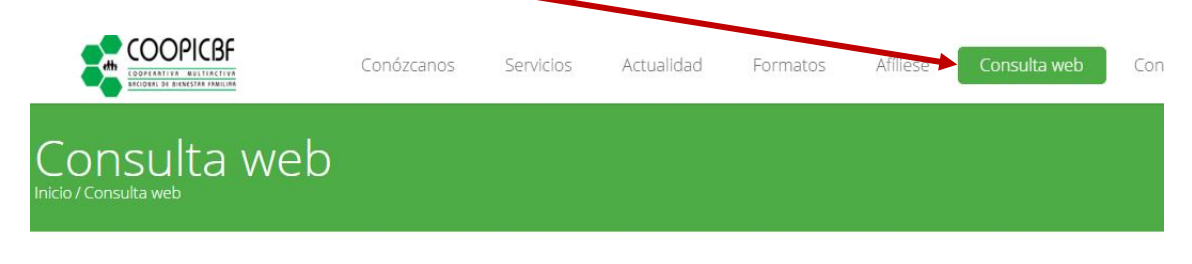

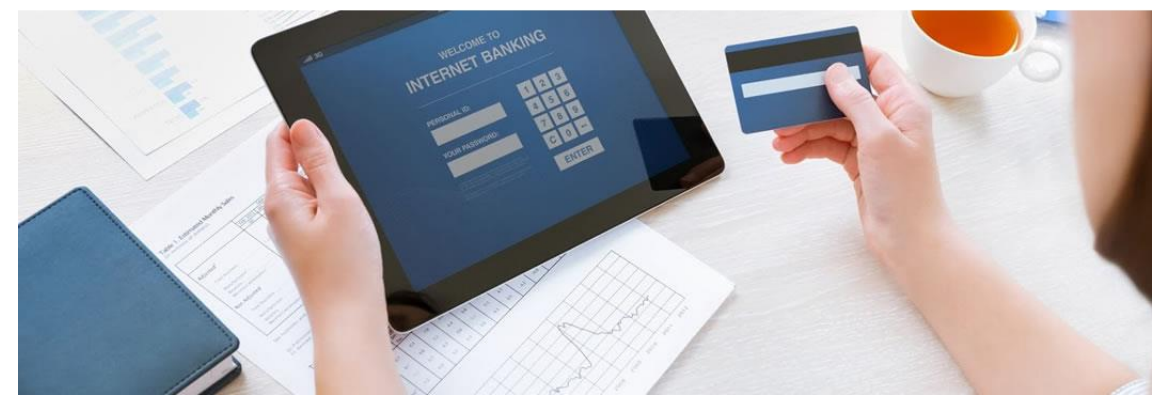

- 2. Dar clic en el link ir
- 2

#### CONSULTE SU ESTADO DE CUENTA VIA WEB

Consulte de manera segura su estado de cuenta, imprimirlos y ver estados históricos, consulte aportes y títulos valores, también puede hacer simulaciones de crédito sobre algunas líneas.

# **3.** Si aún no se ha registrado: dar clic en la opción REGISTRQ.

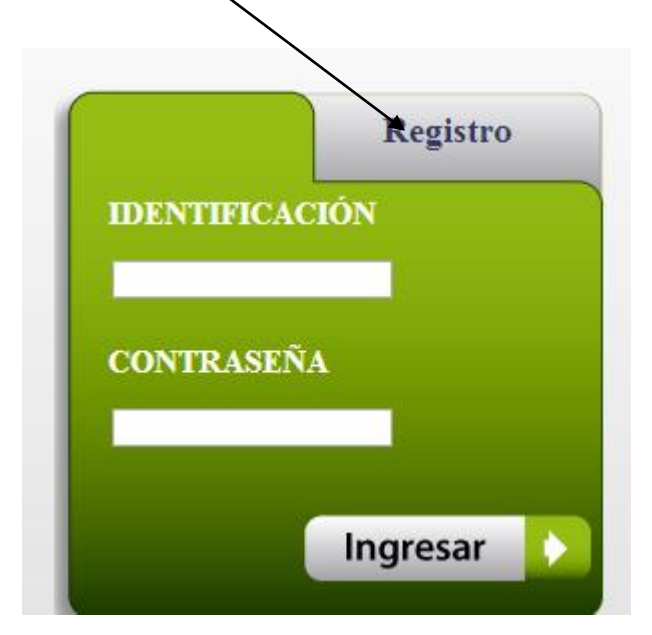

### 4. Completar los siguientes datos:

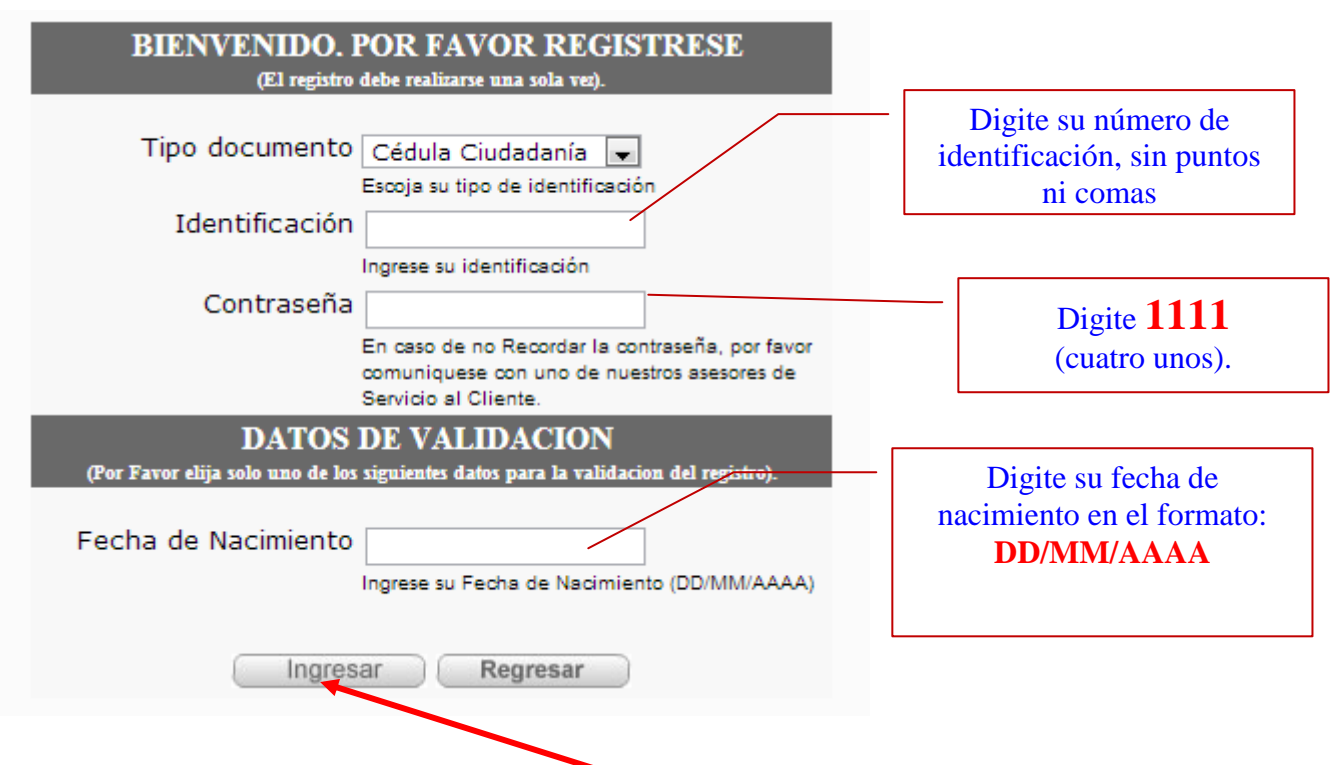

5. Seleccione la opción INGRESAR.

## 6. Luego aparece la siguiente ventana donde creará su contraseña:

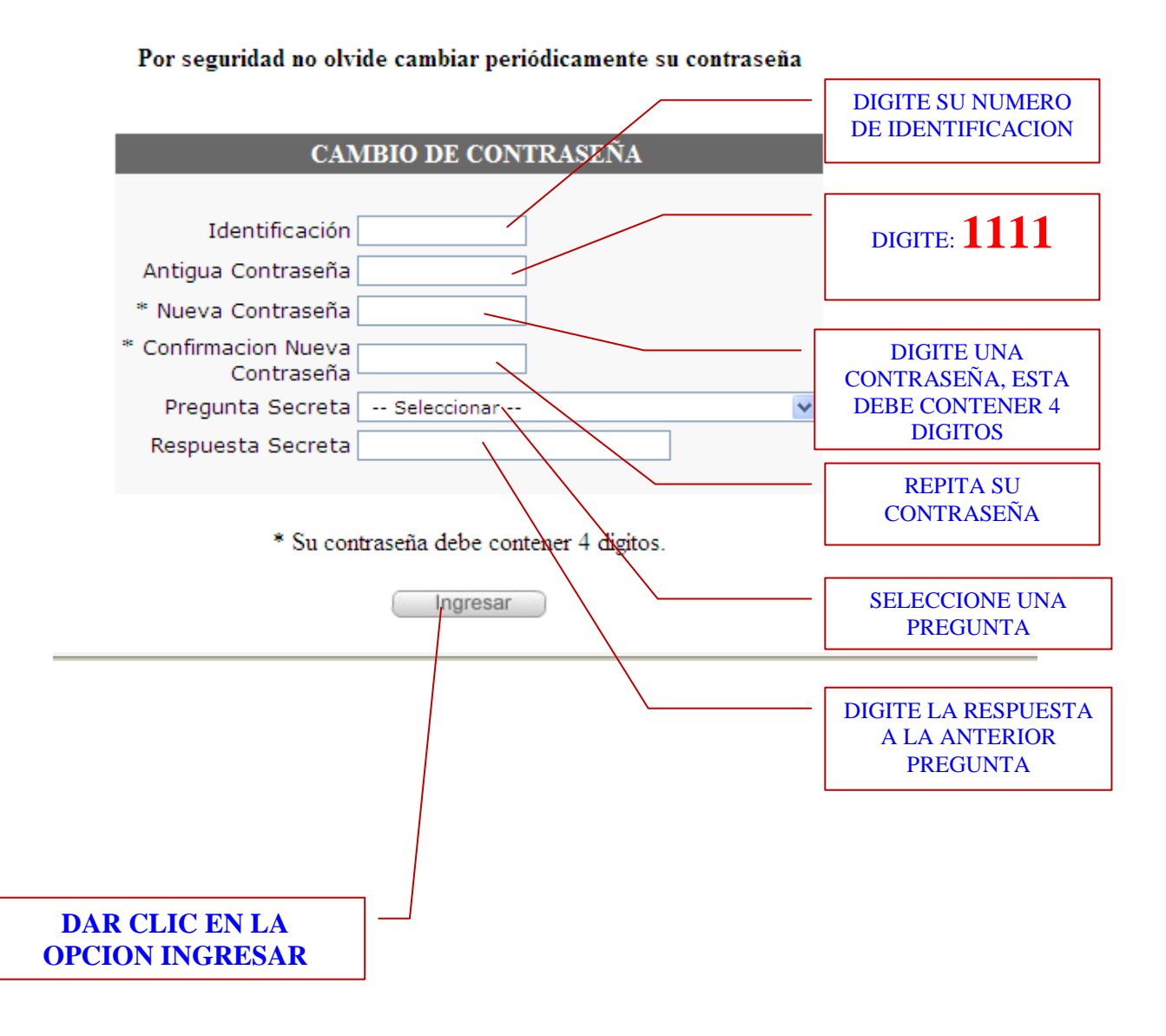

Con el anterior proceso termina el registro del asociado el cual se realizar una única vez.

En las siguientes oportunidades que ingrese, únicamente se hará con la identificación y su contraseña creada. El asociado podrá acceder al menú que se encuentra en la parte superior

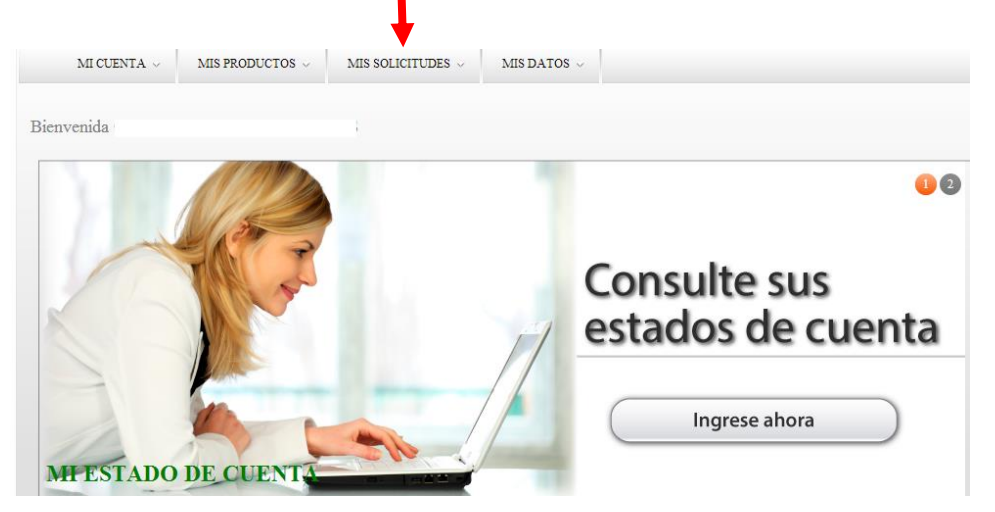

MI CUENTA: Donde encuentra la opción para cambiar la contraseña

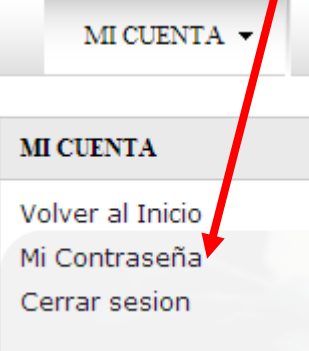

**ESTADO DE CUENTA:** Dando clic en Mi Estado de cuenta, encuentra sus aportes y creditos con saldos a la fecha.

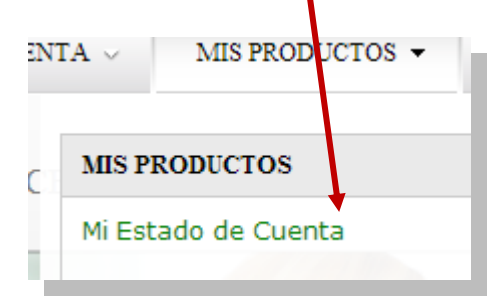

Tanto en los créditos como en los aportes se podrán consultar los últimos diez movimientos, dando clic encima del producto a consultar

| Aportes - Aho                                                      | orros      | Créditos                                                                    | Depósitos    | Cdat's        | OD                 | evolucione | s            |           |                    |                |                  |
|--------------------------------------------------------------------|------------|-----------------------------------------------------------------------------|--------------|---------------|--------------------|------------|--------------|-----------|--------------------|----------------|------------------|
| Créditos                                                           |            |                                                                             |              |               |                    |            |              |           |                    |                |                  |
| MARIA XXXXXX                                                       | xxxx       | οx.                                                                         |              | 9             |                    |            |              |           |                    |                |                  |
| Identificación:                                                    |            | X0000000X                                                                   |              | Dependencia:  |                    | GERENCIA   |              |           |                    |                |                  |
| Tipo Cliente:<br>Empresa:                                          |            | Asociado<br>COOPERATIVA<br>MULTIACTIVA<br>NACIONAL DE<br>BIENESTAR FAMILIAR |              | Estado:       |                    | Activo     |              |           |                    |                |                  |
|                                                                    |            |                                                                             |              | Pagaduria:    | agaduria: COOPICBF |            |              |           |                    |                |                  |
| Fec. Ingres                                                        | io:        | 6/7/1993 0                                                                  | :0:0         | Asesor:       |                    | INSTITU    | TO COLOME    | BIANO DE  | BIENESTAR          | Famili         | AR               |
| Radicación                                                         | Line       | a Credito                                                                   | F. Solicitud | Estado        | Pro                | x. Pago    | Monto Sol.   | Cuota     | Tasa<br>Desembolso | Tasa<br>Actual | Saldo<br>Capital |
| 37581                                                              | MER        | CANCIA Y                                                                    | 2008-08-29   | DESEMBOLSO    | 201                | 0-04-30    | \$3.200.000  | \$161.308 | 0.0                | 0.0            | \$769.590        |
| 39322                                                              | ORI        | DINARIO                                                                     | 2009-03-27   | DESEMBOLSO    | 201                | 0-04-30    | \$12.000.000 | \$379.540 | 0.0                | 0.0            | \$8.718.592      |
| 41148                                                              | <u>coo</u> | PIYA CAJA                                                                   | 2009-12-15   | DESEMBOLSO    | 201                | 0-06-15    | \$500.000    | \$500.000 | 0.0                | 0.0            | \$500.000        |
| 41523                                                              | Μ          | IAPFRE                                                                      | 2009-12-30   | DESEMBOLSO    | 201                | 0-04-30    | \$273.240    | \$22.770  | 0.0                | 0.0            | \$204.930        |
| Tot. Saldos:                                                       |            | \$10.193.1                                                                  | 12           | Total Cuotas: |                    | \$1.063.   | 618          |           |                    |                |                  |
| Cualquier Inquietud o Sugerencia, escribanos a coopicbf@etb.net.co |            |                                                                             |              |               |                    |            |              |           |                    |                |                  |

**MIS SOLICITUDES:** SIMULADOR DE CREDITO:

Realice sus cálculos mediante este simulador de créditos, elija una línea de crédito, monto, plazo y pago mensual, tenga en cuenta el PORTAFOLIO DE CREDITOS.

| MI CUENTA $\checkmark$ MIS PRODUCTOS $\checkmark$ MIS | SOLICITUDES V MIS DATOS V |                 |                    |            |
|-------------------------------------------------------|---------------------------|-----------------|--------------------|------------|
| Simulador de crédito                                  |                           |                 |                    |            |
|                                                       |                           |                 |                    |            |
|                                                       |                           | F               | echa de solicitud: | 14/08/2013 |
|                                                       |                           |                 |                    |            |
| Crédito: 1 - ORDINARIO Grupo 1                        | Monto: 5000000            | Plazo: 12 Meses | Pago: Mensual      | T          |
|                                                       |                           |                 |                    |            |
|                                                       | Aceptar                   |                 |                    |            |

### Clic en Aceptar para ver su simulación:

| Nú<br>Fec<br>Va | mero de cuotas:<br>ha desembolso:<br>lor desembolso: | 24<br>30/04/2010<br>\$10.000.000,00 |              |              |              |               |
|-----------------|------------------------------------------------------|-------------------------------------|--------------|--------------|--------------|---------------|
|                 | Fecha                                                | Saldo                               | Capital      | Interes Corr | Seguro Deuda | A Pagar 🔺     |
| 1               | 30/05/2010                                           | \$10.000.000,00                     | \$348.830,00 | \$142.641,00 | \$8.337,00   | \$499.808,0   |
| 2               | 30/06/2010                                           | \$9.651.170,00                      | \$354.097,00 | \$137.665,00 | \$8.046,00   | \$499.808,0   |
| 3               | 30/07/2010                                           | \$9.297.073,00                      | \$359.443,00 | \$132.614,00 | \$7.751,00   | \$499.808,0   |
| 4               | 30/08/2010                                           | \$8.937.630,00                      | \$364.870,00 | \$127.487,00 | \$7.451,00   | \$499.808,0   |
| 5               | 30/09/2010                                           | \$8.572.760,00                      | \$370.378,00 | \$122.283,00 | \$7.147,00   | \$499.808,0   |
| 6               | 30/10/2010                                           | \$8.202.382,00                      | \$375.970,00 | \$117.000,00 | \$6.838,00   | \$499.808,0   |
| 7               | 30/11/2010                                           | \$7.826.412,00                      | \$381.646,00 | \$111.637,00 | \$6.525,00   | \$499.808,0   |
| 8               | 30/12/2010                                           | \$7.444.766,00                      | \$387.409,00 | \$106.193,00 | \$6.206,00   | \$499.808,0   |
| 9               | 30/01/2011                                           | \$7.057.357,00                      | \$393.257,00 | \$100.667,00 | \$5.884,00   | \$499.808,0   |
| lo              | 28/02/2011                                           | \$6.664.100,00                      | \$399.195,00 | \$95.057,00  | \$5.556,00   | \$499.808,0   |
| 1               | 30/03/2011                                           | \$6.264.905,00                      | \$405.222,00 | \$89.363,00  | \$5.223,00   | \$499.808,0   |
| 12              | 30/04/2011                                           | \$5.859.683,00                      | \$411.340,00 | \$83.583,00  | \$4.885,00   | \$499.808,0   |
| 13              | 30/05/2011                                           | \$5.448.343,00                      | \$417.550,00 | \$77.716,00  | \$4.542,00   | \$499.808,0   |
| 4               | 30/06/2011                                           | \$5.030.793,00                      | \$423.854,00 | \$71.760,00  | \$4.194,00   | \$499.808,0   |
| .5              | 30/07/2011                                           | \$4.606.939,00                      | \$430.253,00 | \$65.714,00  | \$3.841,00   | \$499.808,0   |
| .6              | 30/08/2011                                           | \$4.176.686,00                      | \$436.749,00 | \$59.577,00  | \$3.482,00   | \$499.808,0   |
| .7              | 30/09/2011                                           | \$3.739.937,00                      | \$443.343,00 | \$53.347,00  | \$3.118,00   | \$499.808,0 🔻 |
| 4               |                                                      |                                     |              |              |              | •             |

### **CAMBIAR CONTRASEÑA:**

Con esta opción podrá el asociado cambiar su contraseña, cuando lo considere pertinente.

#### **CERRAR CESION:**

Es conveniente por seguridad, que el asociado cierre la cesión después de haber consultado su información.